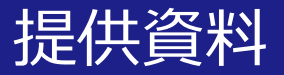

# 関大ファイル便を活用して 講義資料を配信する方法

# 関西大学 教育開発支援センター

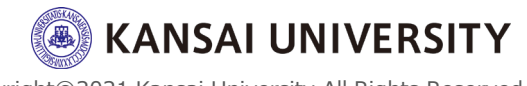

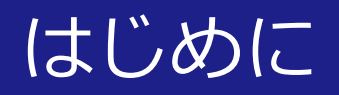

## ・この資料は、関大ファイル便を活用して 講義資料・動画等を配信(共有)する方法 を理解することを目的とします。

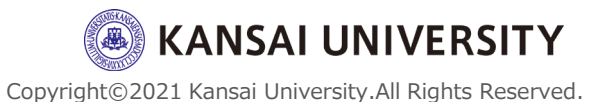

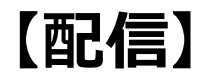

動画コンテンツをアップロードし、そのコンテンツをイン ターネット経由(URL)で渡すことができます。容量は1 GBです。コンテンツを<u>受け取るためのパスワードや受取</u> <u>可能な公開期限</u>(アップロード後7日以内)を設定するこ とも可能です。

(2)関大ファイル便口グイン方法(P.4)(3)データのアップロード方法(P.5~8)(4)データの共有方法(P.9~10)

#### 【視聴】

指定されたURLへアクセスすることでコンテンツをダウン ロード(閲覧)することが可能です。

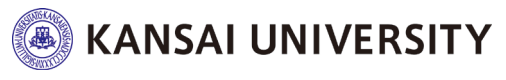

### (2)ログイン方法

### Webブラウザで、<u>関大ファイル便</u>にアクセスし、ユー ザーID・パスワード(インフォメーションシステムと同 じ)を入力し、ログインをクリックします。

| 関大ファイル便 ログイン ン                               | +                                                                              |     | - @ ×         |
|----------------------------------------------|--------------------------------------------------------------------------------|-----|---------------|
| $\leftarrow \rightarrow$ C $\textcircled{a}$ | 🛛 🔺 https://fpost02.itc. <b>kansai-u.ac.jp</b> /proself/login/login.go?AD=init | ⊡ ☆ | ± II\ 🖸 Θ 🌳 Ξ |
|                                              | を登 関大ファイル便<br>1<br>・ユーザーD<br>・ノ(スワード<br>ログイン                                   |     |               |

※インフォメーションシステムの「学内サービス・リンク集」 から「関大ファイル便」をクリックしてもアクセスできます。

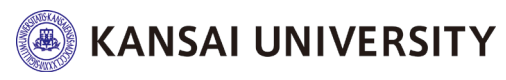

4

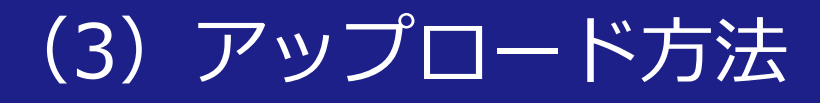

### ①ログイン後、左メニューの[マイフォルダ]をクリックし、 アップロードをクリックします。

| 関大ファイル便 ファイル一覧                                                                                                    | × +                                                                            |                                         | - 0 ×                                               |
|----------------------------------------------------------------------------------------------------|--------------------------------------------------------------------------------|-----------------------------------------|-----------------------------------------------------|
| $\leftarrow$ $\rightarrow$ C' $\textcircled{a}$                                                                           | 0 Attps://fpost02.itc.kansai-u.ac.jp/proself/list/propfind.go/filelist/y060004 | ··· 🖂 🕁                                 | ± ∥/ ⊡ ⊖ ⇒ ≡                                        |
| 合意 関大ファイル便                                                                                                    | ◆ TOP > 職員蓄号                                                                   |                                         | ► 🌲 y060004 🗸                                       |
| <ul> <li>□ ファイル一覧</li> <li>□ マイフォルダ</li> <li>□ ファイル送信</li> <li>□ ファイル受信</li> <li>● Web公開管理</li> <li>○ 受取フォルダ管理</li> </ul> | <sup>6</sup> <sup>新規フォル3</sup><br><sup>2</sup> 2.クリック<br>1.クリック                | サイズ                                     | 更新日時       付加情報         2019/06/12 09:45:48       へ |
| 王 アドレス帳                                                                                                    |                                                                                |                                         |                                                     |
|                                                                                                    |                                                                                |                                         |                                                     |
|                                                                                                    |                                                                                | AND AND AND AND AND AND AND AND AND AND |                                                     |

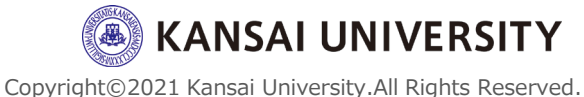

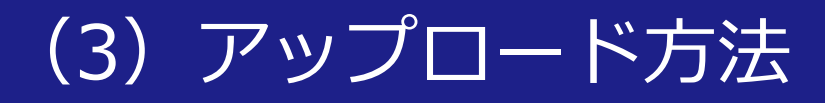

# ②ドラッグ&ドロップでデータのアップロードをする。 ※または [ファイルを選択] をクリック→パソコンのファイル システムで目的のデータを選択→ [開く] をクリックすることでもアップロードが可能です。

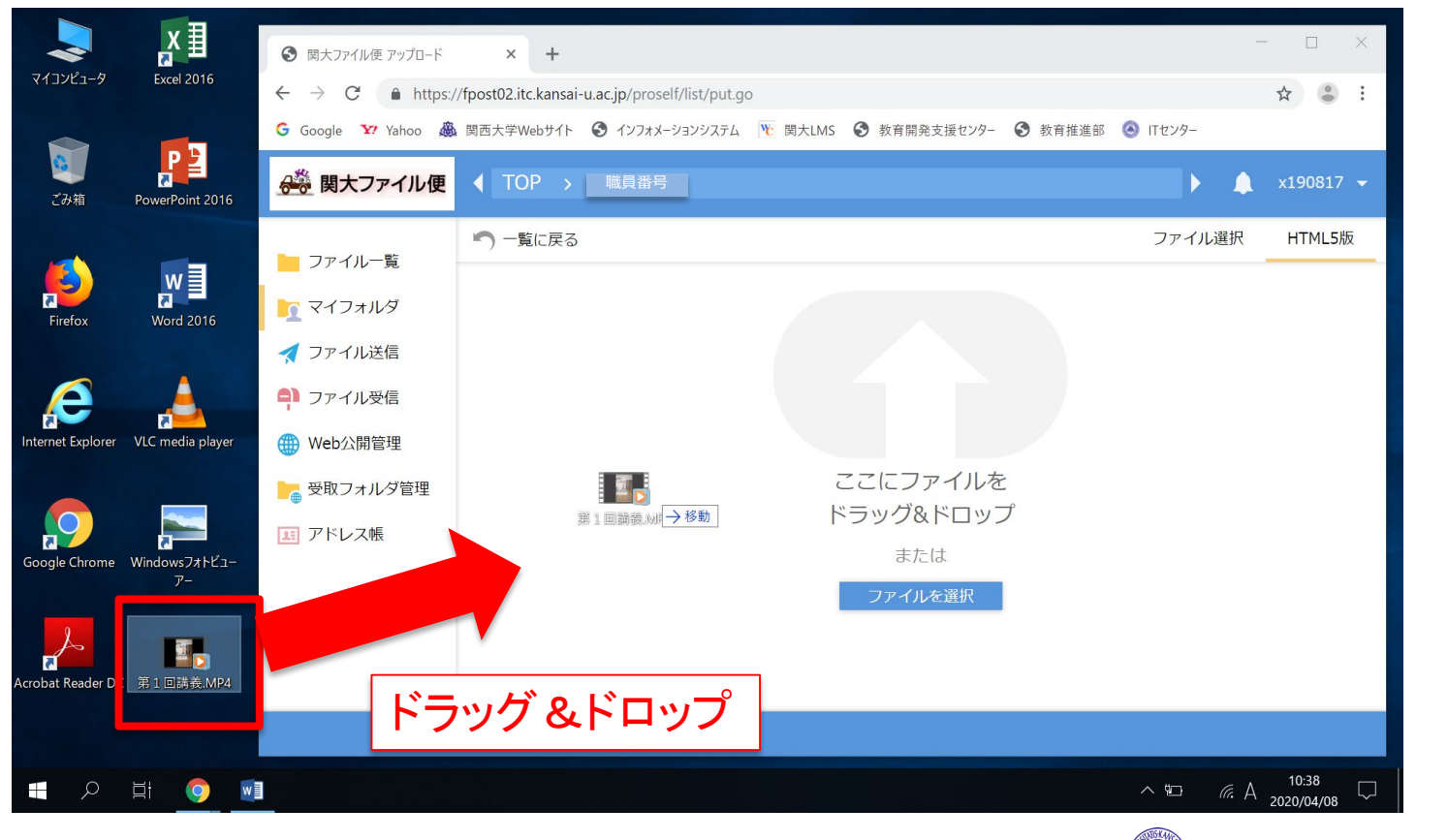

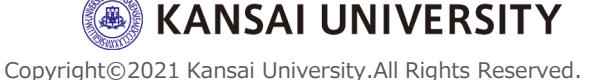

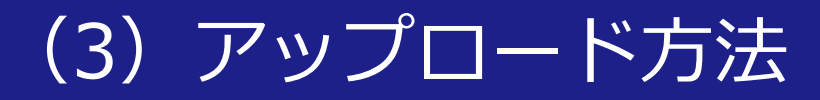

### ③アップロードをクリックします。アップロードの完了画 面を確認のうえ、閉じます。

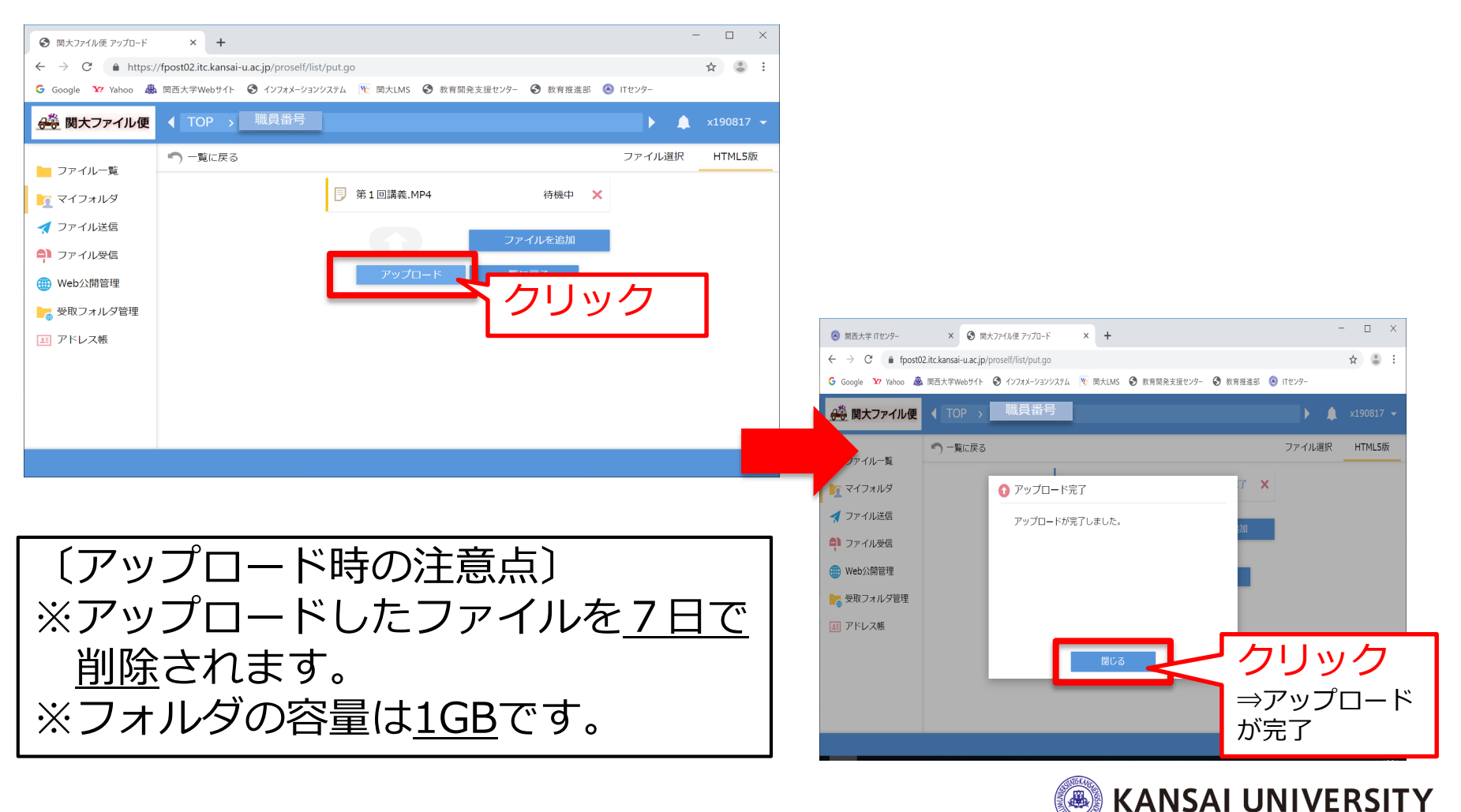

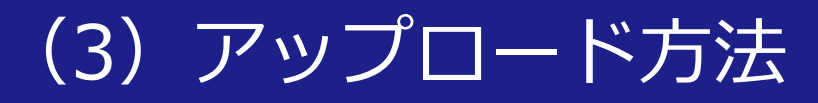

### ④[一覧に戻る]をクリック。

| 関大ファイル便 アップロード                                | × +                                                                |           |
|-----------------------------------------------|--------------------------------------------------------------------|-----------|
| $\leftrightarrow$ $\rightarrow$ C $$ https:// | /fpost02.itc.kansai-u.ac.jp/proself/list/put.go                    | ☆ • :     |
| Ġ Google 🛂 Yahoo 🆓                            | 1 関西大学Webサイト 🔇 インフォメーションシステム 🖹 関大LMS 🔇 教育開発支援センター 🔇 教育推進部 🧿 ITセンター |           |
| 合為 関大ファイル便                                    | ◆ TOP → 職員番号                                                       | x190817 👻 |
| ▶ ファイルー覧                                      | う 一覧に戻る ファイル選択                                                     | HTML5版    |
|                                               | □ 第1回講義.MP4 待機中 ★                                                  |           |
| 1 74 JANA                                     |                                                                    |           |
| 🛃 ファイル送信                                      | ファイルを追加                                                            |           |
| 휘 ファイル受信                                      |                                                                    |           |
| 🌐 Web公開管理                                     |                                                                    |           |
| ┣━━━ 受取フォルダ管理                                 |                                                                    |           |
| 🖭 アドレス帳                                       |                                                                    |           |
|                                               |                                                                    |           |
|                                               |                                                                    |           |
|                                               |                                                                    |           |
|                                               |                                                                    |           |
|                                               |                                                                    |           |
|                                               |                                                                    |           |

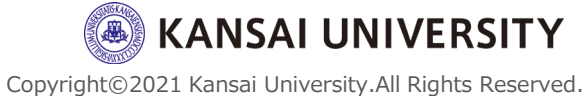

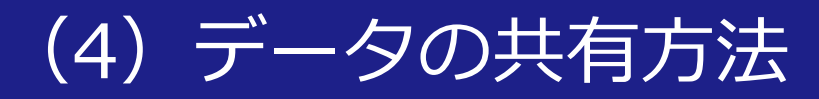

### ①ファイルを選択し、 [Web公開] をクリックします。

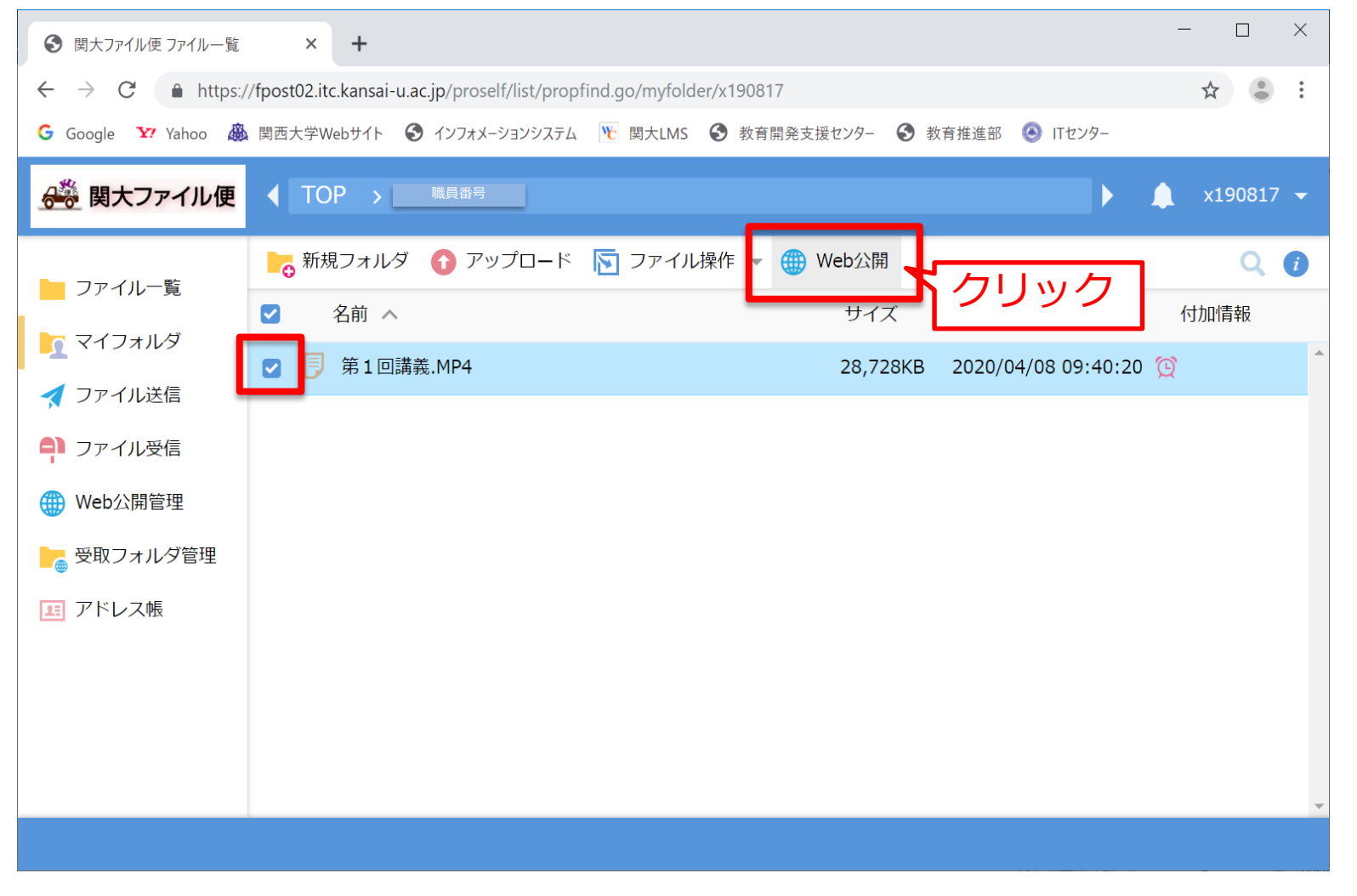

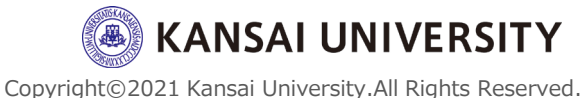

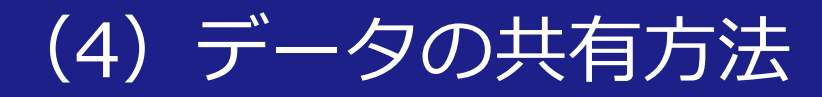

### ②アドレスに記載されているURLをコピーし、関大LMSに て、コピーしたURL(およびパスワード)を受講者に知ら せることで、データを渡すことができます。

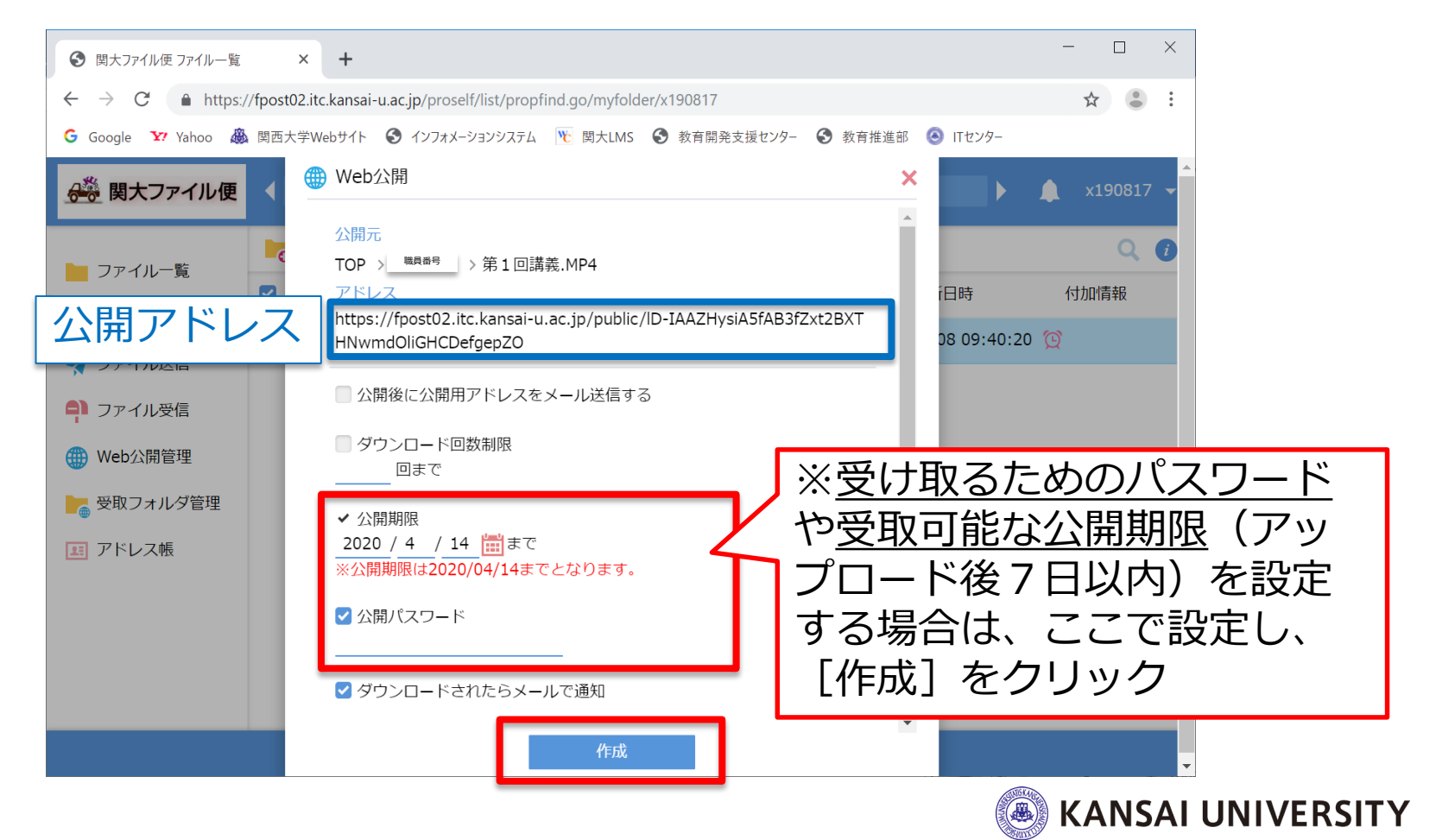

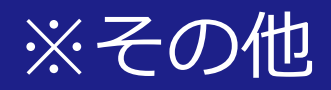

・関大ファイル便利用マニュアル(ITセン ター作成)は「こちら」をご確認ください。

・関大LMSへの公開URL掲載方法(動画案内)は以下をご参照ください。
 「レポート課題作成編」
 「<u>資料作成編</u>」

・遠隔授業のサポートは「<u>こちら</u>」をご覧く ださい。

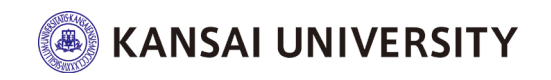

Copyright©2021 Kansai University.All Rights Reserved.

11

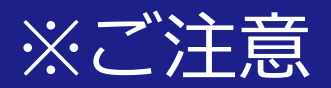

#### 「先生から送られてきたURLを押しても画面が開かない」 という問い合わせが学生から増えております。

・Dropboxや関大ファイル便で作成したURLを、関大LMSのメッセージ 機能やインフォメーションシステムで学生に周知する際、そのURLには ハイパーリンクがされておらず、学生は<u>コピー&ペーストをしてアクセ</u> <u>スする</u>必要がありますが、スマホ操作に慣れている学生はURLをタップ すればページが立ち上がると思っている方がいます。

・ハイパーリンクを設定するには、URLをWord等に張り付けたものを 学生に共有いただく方法があります。

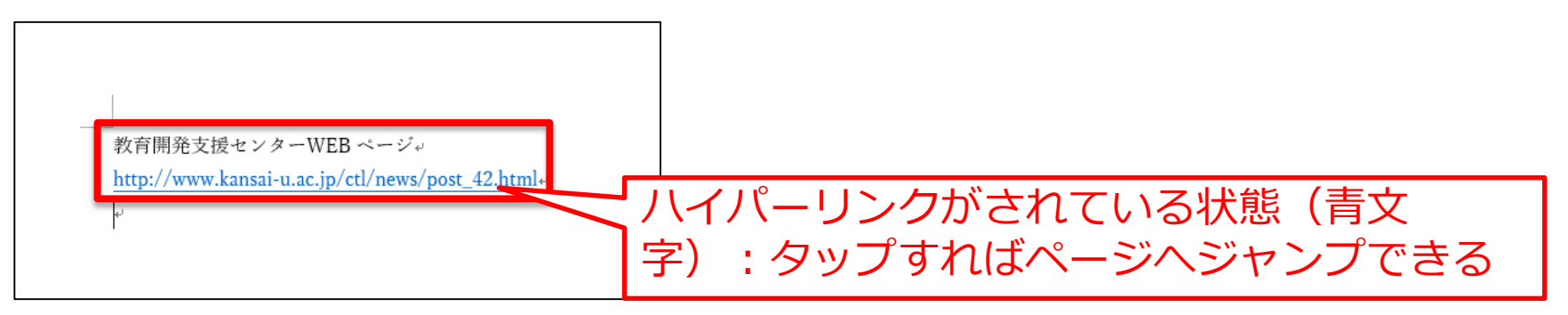

Word画面

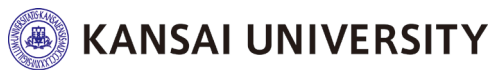

\_\_\_\_

12